## Answer:

- 1. Log into AESOP: <u>www.aesoponline.com</u>
- 2. Scroll over "Reports" at the top and click "Report Writer."

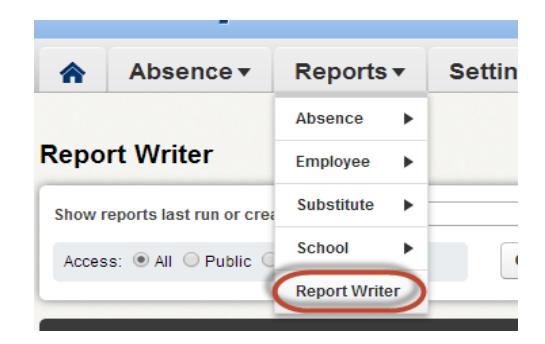

1. Select "any time" from the "Show reports last run or created" drop down and type "absence history for a specific employee" into the "name" field. Then click the search button.

| Report Writer                             |                                          |  |
|-------------------------------------------|------------------------------------------|--|
| Show reports last run or created any time | Name: absence history for a specific emp |  |
| Access:  All  Public  Published           | Q Search                                 |  |

3. Click the "run with new filters" button.

| Absence Data                             |        |                                             |          |        |                                                |
|------------------------------------------|--------|---------------------------------------------|----------|--------|------------------------------------------------|
| Name                                     | Access | Created                                     | Last Run | # Runs | Actions                                        |
| Absence History for Specific<br>Employee |        | 9/29/2015 3:26 PM<br>By: Brandon<br>Crohare |          | 0      | Run with New Filters<br>Run with Saved Filters |

4. Complete the fields and click the run button once you are ready to run the report.

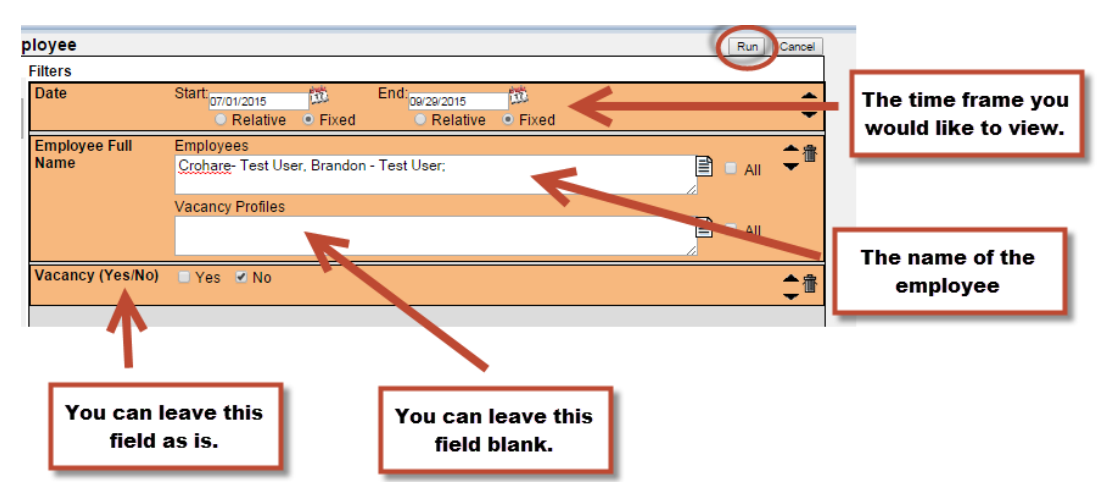

5. Set your report preferences as shown below then click Run.

|                               | Active Licensed Sub List with Phone Numbers                                                                                                    |                                                                                                    |  |  |  |  |  |
|-------------------------------|----------------------------------------------------------------------------------------------------|----------------------------------------------------------------------------------------------------|--|--|--|--|--|
| You probably                  | Image: Section of the section of the section of t | redule:<br>I want to run the report right away.<br>Let me know when the report is ready<br>Port Options<br>Exclude Header Row                                                                                    |  |  |  |  |  |
| want this report<br>in Excel. | Delivery Options     Email address:   crohare_b@4j.lane.edu     Static File Name:     Attach results to email:     Deliver to FTP Server:     Run     Cancel                                                                                                    | If the file is not to large you can view it<br>right away. If it is large then it will<br>automatically default to the second<br>check box.<br>If the file is to large it will email you<br>when it is complete. |  |  |  |  |  |

6. Click the file to download it to your computer and view the information.

|    | Report Run ×                                                |   |
|----|-------------------------------------------------------------|---|
| 8/ | Started 7/8/2014 1:47:44 PM<br>Finished 7/8/2014 1:47:47 PM | l |
|    | Download Results                                            | 7 |
|    | Notification emailed to crohare_b@4j.lane.edu               |   |

7. All done!